抄件

檔 號:

#### 保存年限:

# 教育部 書函

地 址:10051臺北市中山南路5號 傳 真:02-2397-6946 聯絡人:呂玉環 電 話:02-7736-5937

受文者:國立臺灣藝術教育館等 發文日期:中華民國109年10月14日 發文字號:臺教人(三)字第1090144599號 速別:普通件 密等及解密條件或保密期限: 附件:作業須知1份

主旨:檢送「各機構辦理不適任教育人員資料庫之通報及查詢作 業須知」1份,請查照並落實通報與查詢作業。

說明:

裝

訂

線

- 一、本部因應109年6月30日教師法及相關子法修正施行,特建 置「各教育場域不適任人員通報及查詢系統」(以下簡稱 通報查詢系統,網址:https://unfitinfo.moe.gov.tw/) 並自同日上線。另依「不適任教育人員之通報資訊蒐集及 查詢處理利用辦法」(以下簡稱本辦法)規定,原「全國 不適任教育人員通報查詢系統」修正為「不適任教育人員 資料庫」並整合至通報查詢系統,各機構得使用原系統帳 號登入通報查詢系統,無須另行申請,合先敘明。
- 二、依本辦法第5條及第6條規定,各機構於聘任教育人員前, 應確實至「不適任教育人員資料庫」查詢是否有不得聘任 之情事,對於現職教育人員應每年定期查詢;又如教育人 員有不得聘任情事,經核准解聘後,應依本辦法第8條規定, 至「不適任教育人員資料庫」辦理通報。
- 三、各機構辦理通報及查詢作業時,依個人資料保護法第15條 規定,對於個人資料蒐集與處理應限於執行法定職務必要

#### 第1頁 共2頁

範圍內;同辦法第11條規定,辦理通報及查詢作業之所有 人員,對不適任教育人員通報資料及所查閱之資料負有保 密義務,除供業務需要之用外,不得作為其他用途,併予 敘明。

正本:國立臺灣藝術教育館、國家圖書館、國立海洋生物博物館、國立自然科學博物館 、國立科學工藝博物館、國立臺灣科學教育館、國立教育廣播電臺、國立公共資 訊圖書館、國立臺灣圖書館、國立海洋科技博物館、國家教育研究院

副本:

# 依分層負責規定授權單位主管決行

## 各機構辦理不適任教育人員資料庫之

### 通報及查詢作業須知

1091008

#### 壹、說明

本部因應 109 年 6 月 30 日教師法及相關子法修正施行,特建置「各教 育場域不適任人員通報及查詢系統」(以下簡稱通報查詢系統,網址: https://unfitinfo.moe.gov.tw/)並自同日上線。配合「不適任教育人員之通報 資訊蒐集及查詢處理利用辦法」(以下簡稱通報查詢辦法)修正,原「全國 不適任教育人員通報查詢系統」名稱修正為「不適任教育人員資料庫」並 整合至通報查詢系統,各機構得使用原系統帳號登入通報查詢系統,無須 另行申請。

通報查詢系統提供各機構辦理校園不適任人員通報,並整合各教育場 域不適任人員資料庫(含不適任教育人員資料庫、涉性別事件之學校不適 任人員資料庫、短期補習班不適任人員資料庫、全國幼兒園不適任教保服 務人員通報查詢系統、全國教保服務機構不適任人員資料庫、兒童課後照 顧服務不適任人員資料庫及其他學校人員不適任資料庫)之資料提供查 詢,如有系統修正建議或使用疑義,歡迎隨時向本部提出,將儘速協助處 理。

#### 貳、相關規定

- 一、個人資料保護法第15條:「公務機關對個人資料之蒐集或處理,除第6 條第1項所規定資料外,應有特定目的,並符合下列情形之一者:一、 執行法定職務必要範圍內。……。」
- 二、教育人員任用條例第31條第5項:「為避免聘任之教育人員有第1項第 1款至第12款及第2項規定之情事,各主管機關及各級學校應依規定辦 理通報、資訊之蒐集及查詢;其通報、資訊之蒐集、查詢及其他應遵行 事項之辦法,由教育部定之。」
- 三、不適任教育人員之通報資訊蒐集及查詢處理利用辦法第3條:「(第1項) 各主管機關、學校及機構(以下合稱查詢機關(構))得對不適任教育人員進行資訊蒐集、處理及利用;教育部(以下簡稱本部)應建置不適任 教育人員資料庫(以下簡稱本資料庫),提供或協助查詢機關(構)辦理 教育人員不適任資料通報、資訊蒐集、查詢、處理及利用。(第2項)前

項不適任教育人員之通報、資訊蒐集、查詢、處理、利用及其他相關事 項,應符合個人資料保護法之規定。」、第11條:「查詢機關(構)、被 請求協助查詢之機關及處理本辦法所定資料之所有人員,對不適任教育 人員之通報資料及所查閱之資料負有保密義務,除供業務需要之用外, 不得作為其他用途。」及第12條:「各主管機關應定期督導所屬學校、 機構確實依本辦法規定辦理通報、資訊蒐集、查詢、處理及利用;如發 現有未依規定辦理或通報資料有錯誤不實者,應列為行政缺失,並作為 各類補助款核發之參據,及追究相關人員責任。」

### **参、不適任教育人員通報**

- 一、通報依據:不適任教育人員之通報資訊蒐集及查詢處理利用辦法第8條 第1項:「教育人員有任用條例第31條第1項、第2項規定之情事,或 有教師法第14條第1項、第15條第1項、第18條第1項、第19條第 1項、第2項規定之情事,且該案件未登載於本資料庫者,其服務學 校、機構應於解聘、停聘或免職之書面通知送達後7日內,至本資料庫 登載通報資料,並上傳處理情形、送達證明文件及其他相關處理證明文 件資料。」
- 二、操作步驟
  - (一)登入系統,點選【校園有任用法規人員通報專區/校園有任用法規人員資料新增及維護】:所稱校園有任用法規人員,指各機構依教育人員任用條例進用及通報之人員。

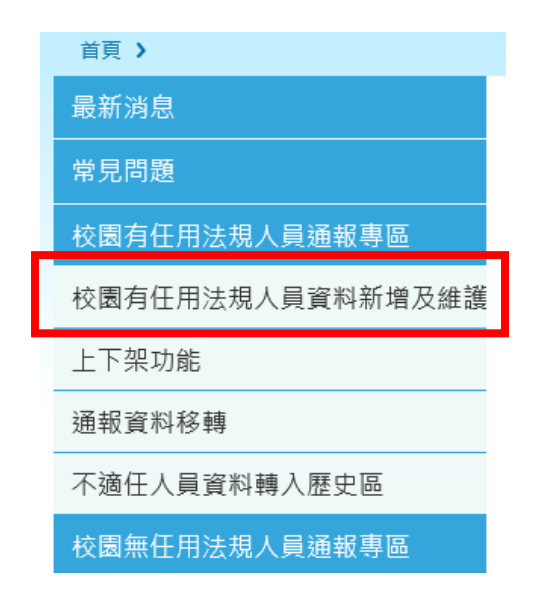

<sup>(</sup>二)翰入「國民身分證統一編號」及「姓名」後點選【新增】

| 校園有任用法規                                                                                                    | 員資料新增及約                 | ±iij                                                                                                    |
|----------------------------------------------------------------------------------------------------|-------------------------|----------------------------------------------------------------------------------------------------|
| All and a second second second second second second second second second second second second second second se | 國民身分證<br>統一編號<br>(護照號碼) | The state of the second second |
| 5:5 <sup>8</sup>                                                                                               | 證號檢核                    | ● 是 ○ 否                                                                                                    |
| Mar Mar                                                                                                    | 姓名                      |                                                                                                    |
|                                                                                                    | 新增                      | <b>查</b> 詢維護 清除                                                                                                    |

# (三)輸入各欄位資料後,點選【儲存】暫時儲存資料。

| 校園有任用法規人員                | ]資料新增及維護 > 新增                                                                                                    | 15     |                                                                                                    |
|--------------------------|----------------------------------------------------------------------------------------------------|--------|----------------------------------------------------------------------------------------------------|
| *人員類別                    |                                                                                                    |        | The address of the second second seco |
| ●國民身分證<br>統一編號<br>(護照號碼) | 123<br>120<br>120<br>120<br>120<br>120<br>120<br>120<br>120<br>120<br>120                                                                                                    | *性别    | ● 男 ● 女<br>→                                                                                                    |
| *姓 名                     | The second second secon | 國籍     | +#R≣ ▼                                                                                                    |
| 居留證號                     |                                                                                                    | *職 稱   |                                                                                                    |
| 教師證號                     |                                                                                                    | *出生年月日 | 西元 年 →月 →日                                                                                                    |
|                          |                                                                                                    |        |                                                                                                    |

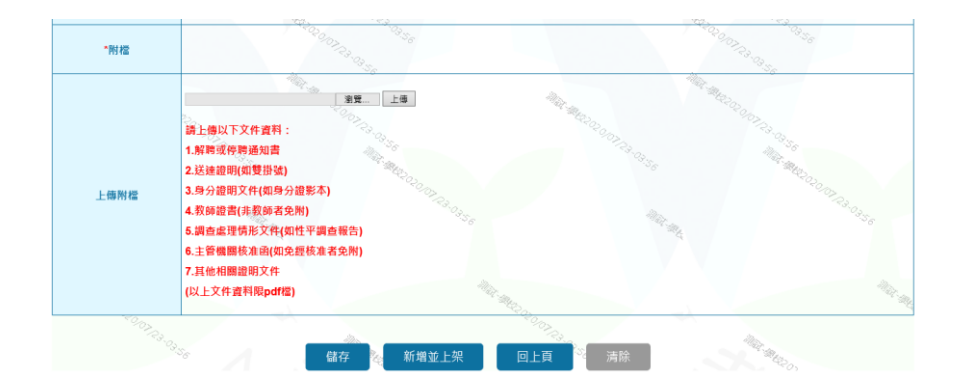

### ★注意:

- 1、點選【儲存】
   通報資料可暫時儲存,可再進行修改及刪除。
- 點選【新增並上架】
   不適任資料上架且公告,資料將不能修改,且無法刪除。故請確 認後再點選。

### 肆、不適任教育人員查詢

一、查詢依據

- (一)「不適任教育人員之通報資訊蒐集及查詢處理利用辦法」第5條第1 項:「各級學校、機構於聘任教育人員前,應確實查詢其是否具任用 條例第31條第1項、第2項或教師法教師法第14條第1項、第15 條第1項、第18條第1項及第19條第1項、第2所定不得聘任之情 事。」第6條:「(第1項)查詢機關(構)辦理前條查詢,應確實至本 資料庫與本部建立之涉性別事件之學校不適任人員資料庫、短期補習 班不適任人員資料庫、全國幼兒園不適任教保服務人員通報查詢系 統、全國教保服務機構不適任人員資料庫、兒童課後照顧服務不適任 人員資料庫及其他學校人員不適任資料庫(以下簡稱本部建立之其他 不適任人員資料庫)查詢。……(第3項)前項查詢得視需要藉由本資 料庫定期介接司法院、法務部、內政部警政署及中央社政主管機關建 立之資料庫辦理。」
- (二)「性侵害犯罪加害人登記報到查訪及查閱辦法」第14條:「各級目的 事業主管機關就下列機關(構)、團體因僱用專職、兼職人員或召募 志願服務人員申請查閱應徵者或應從事服務者有無加害人登記資料 時,得核轉所在地直轄市、縣(市)政府警察局辦理:一、教育業 務:各級公私立學校、幼兒園、社教館所、服務對象為18歲以下兒 童及少年之教育基金會、招生對象為18歲以下學員之短期補習 班。……。」第15條:「目的事業主管機關核轉查閱時,應載明申請 查閱事由及被查閱人之姓名、國民身分證統一編號及出生年月日。申 請查閱人應遵守下列事項:一、對所查閱之資料負有保密義務,不得 為查詢目的以外之使用。二、不得對查閱所知之加害人為騷擾或犯罪 之行為。」
- 二、操作步驟
  - (一)查詢本部建置之不適任人員資料庫(資料範圍:不適任教育人員資料庫)
    - 1、不適任人員單筆查詢

登入系統,點選【查詢專區/不適任人員單筆查詢】

| 查詢專區                  |
|-----------------------|
| 本機關(構)學校歷年通報不適任人員名單查詢 |
| 不適任人員單筆查詢             |
| 不適任人員批次查詢             |
| 有關機關不適任資料查詢           |
|                       |
| 不適任人員單筆查詢             |
| Mar 112               |
| 國民身分證                 |
| 統一編號                  |
| (護照號碼)                |
|                       |
|                       |

2、不適任人員批次查詢

登入系統,點選【查詢專區/不適任人員批次查詢】

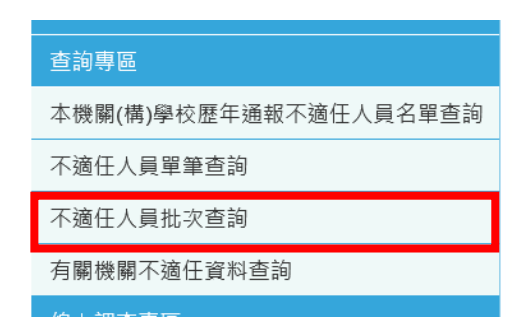

| 不適任人員批              | <b>次查詢</b> ◇                          | 10212-11.03   |              |
|---------------------|---------------------------------------|---------------|--------------|
| 「證照號碼」、「            | 姓名」皆為必填欄位。                            | . OS          | 1992<br>1914 |
| 本功能主要提供:<br>件後,透過本介 | 各單位以 CSV 文件格式批次查詢不適任<br>面批次查詢不適任人員資料。 | Ŧ人員資料,可撰寫符合格: | 式的 CSV 文     |
| 查詢檔案                | 選擇檔案 未選擇任何檔案                          |               |              |
| 範例說明                | CSV 格式範例說明                            |               |              |
| Maria               |                                       | 145.          | Mar.         |
| 查詢                  | 清除                                    | 020103/13     |              |

(二)介接查詢有關機關不適任資料庫

★介接日期另以函文通知★

登入系統,點選【查詢專區/有關機關不適任資料查詢】

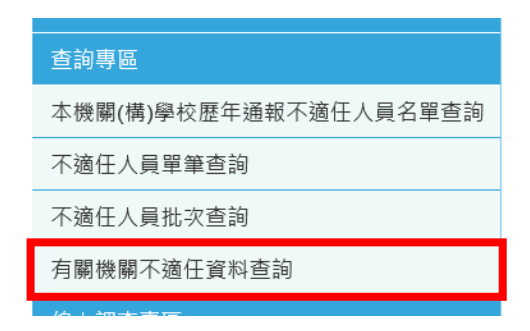

#### 選擇欲查詢之機關,上傳查詢名冊電子檔,點選【查詢】

| 有關機關不該              | <b>適任資料查詢</b>                                                                                                   |                | 2.<br>E                                                            |
|---------------------|----------------------------------------------------------------------------------------------------|----------------|--------------------------------------------------------------------|
| 1.「證照號碼」            | **「姓名」皆為必填欄位。                                                                                                   |                |                                                                    |
| 2.「衛福部」書            | a                                                                                                    | ,本系統於隔天凌晨1 點   | 2                                                                  |
| 傳送至衛福部組             | 統查詢。衛福部於隔天凌晨4點回傳查詢結果》本系約                                                                                        | 充將派送信件通知查詢<br> |                                                                    |
| 者,相關查詢約<br>2 數政累勿目期 | 告果將於7大後目動刪除,請務必於收到通知後,儘快作<br>- 目上一點提供早新版本。                                                                      |                |                                                                    |
| 3.言以百埣生舟            |                                                                                                    |                | _                                                                  |
| 本功能主要提供             | 共各單位以 CSV 文件格式批次查詢外單位人員資料,名                                                                                     | 各單位可撰寫符合格式的    |                                                                    |
| CSV 又忤後,            | 透過本介面抗火查詢外單位人員資料。                                                                                               |                |                                                                    |
| 查詢單位                | 請選擇 V                                                                                                    | 查詢單位           | 請選擇                                                                |
| 查詢檔案                | 瀏覽                                                                                                    |                | ·<br>一<br>一<br>一<br>一<br>一<br>一<br>一<br>一<br>一<br>一<br>一<br>一<br>一 |
| 範例說明                | CSV 格式範例說明                                                                                                    | ● 御福条          |                                                                    |
| _                   | The second second second second second second second second second second second second second second second se |                | _                                                                  |
| 結果                  | 査詢 清除 <sup>そのの</sup> え、                                                                                         |                |                                                                    |

伍、通報查詢系統帳號管理與維護

一、機構最高權限管理人員(係屬學校維護者層級)

持有原「全國不適任教育人員通報查詢系統」帳號者,預設為機構最高 權限管理人員,具有新增機構內部其他業務承辦人員帳號(得設定「學 校維護者」、「學校通報者」、「一般查詢者」等3種權限),以提供其辦理 查詢或通報不適任人員資料。

二、操作說明

(一)新增「使用者」帳號:

1、登入系統,點選【權限管理專區/使用者維護】

| 首頁 >        |
|-------------|
| 最新消息        |
| 常見問題        |
| 校園有任用法規人員通報 |
| 校園無任用法規人員通報 |
| 權限管理專區      |
| 機關維護        |
| 使用者維護       |
|             |

2、 輸入「使用者帳號」及「使用者名稱」後點選【新增】

| 使用者維護 | 5°09.46 5°003.13                                                             |
|-------|------------------------------------------------------------------------------|
| 2.2   | S. M.                                                                        |
| 縣市別   | 市 小                                                                          |
| 機關名稱  | ;市政府教育局                                                                      |
| 使用者帳號 | 新增帳號之規則<br>1.學校代碼6碼+3碼流水號,如:123456001<br>2.機關館所機關代碼10碼+3碼流水號,如:0123456789001 |
| 使用者名稱 | 142-142-02-0                                                                 |
| 新增    | <sup>We</sup> O <sup>2</sup> O <sup>2</sup> O <sup>2</sup><br>直詢維護<br>清除     |

「使用者帳號」編列規則:館所代碼10碼+3碼流水號,如: 0123456789001

3、輸入各欄位資料後,點選【儲存】

| 新增使用者  | 502010311702                     |                   | **********************  |  |  |  |
|--------|----------------------------------|-------------------|-------------------------|--|--|--|
| 1. B.  |                                  |                   | 1.0×                    |  |  |  |
| 帳 號    | 123456                           | 密 碼               | graEexOr<br>密碼請留存       |  |  |  |
| 使用者名稱  |                                  | 連絡電話              |                         |  |  |  |
| 使用者職稱  |                                  | 使用者類別             | 請選擇 🗸                   |  |  |  |
| 電子信箱   | 本電子信箱主要為忘記密碼時                    | 寄送密碼使用            | ,建議填寫學校的電子信箱!           |  |  |  |
| 所屬機關   | 市 🗸 教育局                          | 政府教育局             |                         |  |  |  |
| 隸屬群組   | 校園有任用法規人員<br>補習班不適任人員<br>幼教不適任人員 | ] 校園無任用<br>兒童課照不適 | [法規人員<br>[任人員           |  |  |  |
| 操作類型   | ○ 縣市維護者 ● 學校維                    | 護者 🔵 學            | 校通報者 🦳 一般查詢者            |  |  |  |
| 查詢範圍   | ● 全部 ─ 性平條文                      | ~%Ş               | A Company and A Company |  |  |  |
| 是否為管理員 | ○ 是 ● 否                          |                   | 102.12<br>2.12          |  |  |  |
| 儲存     | 清除    回上頁                        |                   |                         |  |  |  |

★設定説明:

(1)「所屬機關」欄位

系統預設使用者為本機關人員。如:國立海洋科技博物館主任 新增使用者時,則該欄位預設值為該機構名稱。

- (2)「隸屬群組」欄位
  - A、指該帳號得辦理不適任人員通報之隸屬群組範圍,依所負責業務僅需開設「□校園有任用法規人員」專區。
  - B、「校園有任用法規人員」專區 指依「教師法」、「教育人員任用條例」或「專科以上學校 兼任教師聘任辦法」等專屬法規規定聘(任、進)用人員,渠 等於涉不適任情事經解聘(僱)或終止聘約後,由該專區辦理 通報資料建置與維護。
- (3)「操作類型」欄位

設定帳號之操作權限,各類型權限如下。

|        | 功能             | 一般<br>查詢者 | 學校<br>通報者  | 學校<br>維護者  | 機構<br>維護者  | 縣市<br>維護者  |
|--------|----------------|-----------|------------|------------|------------|------------|
| 1. 隸屬群 | 校園有任用法規人員      | —         | $\bigcirc$ | $\bigcirc$ | $\bigcirc$ | $\bigcirc$ |
| 組      | 校園無任用法規人員      | —         | $\bigcirc$ | $\bigcirc$ | —          | $\bigcirc$ |
| 2. 權限管 | 機關維護(所屬機關資料維護) | -         |            |            | -          |            |

|                            | th 4t          | 一般  | 學校  | 學校  | 機構       | 縣市  |
|----------------------------|----------------|-----|-----|-----|----------|-----|
|                            | 为肥             | 查詢者 | 通報者 | 維護者 | 維護者      | 維護者 |
| 理專區                        | 使用者維護(個人資料維護)  |     |     |     |          |     |
|                            | 使用者維護(新增其他使用者) |     | —   | 0   | 0        | 0   |
|                            | 本機關(構)學校歷年通報不適 |     |     |     |          |     |
| 0 木山市                      | 任人員名單查詢        |     | •   | •   | <b>U</b> | •   |
| <ol> <li>3. 宣詞等</li> </ol> | 不適任人員單筆查詢      |     |     |     |          |     |
| <u>60</u>                  | 不適任人員批次查詢      |     |     |     |          |     |
|                            | 有關機關不適任資料查詢    |     |     |     |          |     |
| 4. 線上調<br>查專區              | 線上調查填報         |     | •   | •   | •        | •   |
| 5. 知識專                     | 相關法規           |     |     |     |          |     |
|                            | 重要釋例           |     |     |     |          |     |
|                            | 案例分析           |     |     |     |          |     |
| <u>uu</u>                  | 下載資料           |     |     |     |          |     |
|                            | 相關連結           |     |     |     |          |     |
| 6. 查詢範<br>圍                | 全部、性平條文(擇一)    | 0   | 0   | 0   | 0        | 0   |
| 7. 否為管<br>理員               | 是、否(擇一)        | _   | _   | 0   | 0        | 0   |

「○」表示可選擇此功能;「一」表示無此功能;「●」表示有此功能; 「◎」依「7.是否為管理員」設定而定。

#### (4)「查詢範圍」欄位

指設定該帳號可以查詢被通報者違反法規條文之範圍,如勾選 「性平條文」,該帳號所查詢之被通報者資料範圍僅限於行為 違反性侵害、性騷擾或性霸凌等規定,例如因違反「體罰或霸 凌學生,造成其身心嚴重侵害」之被通報者資料,就不在其可 查詢範圍內。

#### (5)「是否為管理員」欄位

如選擇【是】管理員,其在「2.權限管理專區」之「使用者維護」可取得「新增其他使用者」之功能。

## 陸、其他事項

各機構最高權限管理人員之帳號,由本部人事處管理維護,如有帳號使用 設定問題,請洽詢本部;如為系統操作或系統故障等問題,請電洽系統維護廠 商蕭小姐(02-23212610分機527);如有系統修正建議或使用疑義,請洽詢聯 繫窗口(02-27712171分機1603、1613,國立臺北科技大學人事室),將儘速 協助處理。